### paedML Novell – Moodle LDAPS Authentifizierung

### Übersicht

Stand: 28.04.2020

| 1. | Voraussetzungen                                       | . 2 |
|----|-------------------------------------------------------|-----|
| 2. | Erweiterungen an der Spohos Firewall                  | . 3 |
| 3. | Moodle LDAPS Authentifizierung                        | . 6 |
| 4. | Zeitgesteuerte Synchronisierung der LDAP-Nutzerkonten | .11 |
| 5. | Organisatorische Hinweise                             | .12 |

In der folgenden Anleitung werden die Voraussetzungen sowie die notwendigen Erweiterungen / Änderungen beschrieben, damit Standorte mit der paedML Novell 3.x / 4.x (gleicher Account, gleiches Passwort) die Moodle Umgebung bei BelWü nutzen können.

Im vorletzten Abschnitt wird das Problem "Dass sich die Benutzer nur dann am Belwue-Moodle anmelden können, wenn der Server im päd. Netz am Standort fehlerfrei läuft und von außen erreichbar ist!", näher beschrieben. Im letzten Kapitel finden Sie einige organisatorische Empfehlungen für die Umstellung auf LDAPS.

### 1. Voraussetzungen

- 1. Die Schule / das Seminar besitzt einen BelWü Anschluss
- 2. Auf dem BelWü Webserver wurde von BelWü eine eigene Moodle-Umgebung für die Schule / das Seminar eingerichtet.
- Auf dem BelWü Router der Schule / des Seminars muss der LDPAS Port 636 frei geschaltet werden. Über die Mailadresse <u>ip@belwue.de</u> kann der Port unter Angabe der BelWü Kundennummer freigeschaltet werden.
- 4. An der Schule / das Seminar wird die paedML Novell 3.x / Novell 4.x eingesetzt.

## 2. Erweiterungen an der Spohos Firewall

### Schritt 1: Sophos Firewall - Erweiterungen

Ziel: Die LDAPS Authentifizierung soll nur zwischen Standort und BelWü möglich sein.

- 1. Melden Sie sich als Admin an Ihrer ASG Firewall an (https://......4444)
- 2. Über das Menü DEFINITIONS | NETWORKS werden zuerst der IP-Adressbereich der BelWü Webserver, auf den sich Ihrer Moodle-Umgebung befindet, angelegt.

Erzeugen Sie über die Schaltfläche "New network definitions" einen neuen Eintrag mit folgendem Inhalt:

| 🔎 search                | Network Definitions               |  |  |  |
|-------------------------|-----------------------------------|--|--|--|
| Dashboard               | Network Definit MAC Address D     |  |  |  |
| Management              | + New Network Definition          |  |  |  |
| Definitions & Users     |                                   |  |  |  |
| Network Definitions     |                                   |  |  |  |
| Service Definitions     | Edit Network Definition           |  |  |  |
| Time Period Definitions |                                   |  |  |  |
| Users & Groups          | Name: BelWue Server               |  |  |  |
| Client Authentication   | Type: Network                     |  |  |  |
| Authentication Services | IPv4 address: 129.143.0.0         |  |  |  |
| Interfaces & Routing    | Netmask: /16 (255.255.0.0)        |  |  |  |
| Network Services        | Comment: BelWue WebServer, Moodle |  |  |  |
| Network Protection      | Advanced                          |  |  |  |
| Web Protection          |                                   |  |  |  |
| Email Protection        | Save X Cancel                     |  |  |  |
|                         |                                   |  |  |  |

**Hinweis**: Die IP-Adresse bzw. IP-Adressbereich (z.B. 129.143.0.0/16) des BeWü Webservers erfahren Sie über die Mailadresse <u>webmaster@belwue.de.</u>

Speichern Sie über die Änderung über die Schaltfläche SAVE

3. Kontrollieren Sie über den Menüpunkt DEFINITIONS | SERVICES, ob der Filter LDAPS vorhanden ist. Dies sollte i.d.R. schon der Fall sein.

| » search                                | Service Definitions |                       |                          |               |          |      |        |
|-----------------------------------------|---------------------|-----------------------|--------------------------|---------------|----------|------|--------|
| Dashboard                               | + New Service De    | efinition             | All                      | ~             |          |      | « »    |
| Management                              | _                   |                       | <b>P</b> Idap            | ¥ Find        |          |      |        |
| Definitions & Users                     |                     |                       |                          |               | Display: | 10 🗸 | 1-2 of |
| Network Definitions                     | Action 🔳 🔻          | Sort by: Name asc     | ~                        |               |          |      |        |
| Service Definitions                     | 🗆 📝 Edit            | / LDAP                | TCP                      | 1:65535 → 389 |          |      | 0      |
| Users & Groups                          | 🗙 Delete            | Lightweight Directory | Access Protocol          |               |          |      |        |
| Client Authentication                   | Clone               |                       |                          |               |          |      |        |
| Authentication Services                 | 🗌 📝 Edit            | / LDAP-SSL            | TCP                      | 1:65535 → 636 |          |      | 0      |
| Interfaces & Routing                    | × Delete            | Lightweight Directory | Access Protocol over SSL |               |          |      |        |
| Network Services                        | Clone               |                       |                          |               |          |      |        |
| Dachboard                               |                     |                       |                          |               |          |      |        |
|                                         |                     |                       |                          |               |          |      |        |
| Dochhoord                               |                     |                       |                          |               |          |      |        |
| Dashboard                               |                     | + New Serv            | ice Definition           |               |          |      |        |
| Management                              |                     |                       |                          |               |          |      |        |
| Definitions & User                      | s                   |                       |                          |               |          |      |        |
| Network Definition                      | s                   | Edit Service D        | efinition                |               | $\times$ |      |        |
| Service Definition                      | S                   | N                     | ame: I DAD-SSI           |               |          |      |        |
| Time Period Defin                       | itions              |                       |                          |               |          |      |        |
| Users & Groups                          |                     | Type of defir         | nition: TCP              |               | ¥        |      |        |
| Client Authenticatio                    | on                  | Destination           | port: 636                |               |          |      |        |
| Authentication Ser                      | vices               | 0 a uma a             | ·                        |               |          |      |        |
|                                         | g                   | Source                | : purt. 1:05535          |               |          |      |        |
| Interfaces & Routin                     |                     | Com                   | ment: ILiahtweiaht       | Directory Acc | es       |      |        |
| Interfaces & Routin                     | 9                   |                       |                          |               |          |      |        |
| Interfaces & Routir<br>Network Services | 19                  |                       |                          |               |          |      |        |

4. Über das Menü NETWORK PROTECTION | FIREWALL werden die LDAP / LDAPS Port geöffnet. Der Zugriff auf das p\u00e4d. Netz wird auf die BelW\u00fc Server beschr\u00e4nkt. Der LDAP Port wird nur f\u00fcr Testzwecke ge\u00f6ffnet. Wenn die LDAPS Anbindung funktioniert kann die Portfreigabe auf LDAP-SSL beschr\u00e4nkt werden.

| 🔎 search                    | Firewall                                          |  |  |  |  |  |
|-----------------------------|---------------------------------------------------|--|--|--|--|--|
| Dashboard                   | Rules Country Bloc Country Blockin ICMP Advanced  |  |  |  |  |  |
| Management                  | + New Rule Vser-created firewall rules            |  |  |  |  |  |
| Definitions & Users         | BelWue Server X Find                              |  |  |  |  |  |
| Interfaces & Routing        | Display:                                          |  |  |  |  |  |
| Network Services            | □ Action III ▼ Sort by: Position asc ∨            |  |  |  |  |  |
| Network Protection          | 🗆 🗹 Edit 💦 27 BelWue Server 💭 🛶 📮 Gserver03 - DMZ |  |  |  |  |  |
| Firewall                    | X Delete / LDAP                                   |  |  |  |  |  |
| NAT<br>Intrusion Prevention | Clone                                             |  |  |  |  |  |

 Aus Sicherheitsgründen wird über NETWORK PROTECTION | NAT FILTER) die LDAPS Anfragemöglichkeiten auf die WebServer von BelWü eingeschränkt.
 Legen Sie über das Menü NETWORK PROTECTION | NAT "New NAT Rule.." für den Zugriff von BelWü eine neue Regel an.

| 🔎 search                          |   | NAT                         |                       |
|-----------------------------------|---|-----------------------------|-----------------------|
| Dashboard                         |   | Masquerading NAT            |                       |
| Management                        | 1 | + New NAT Rule              | Al                    |
| Definitions & Users               | - |                             |                       |
| Interfaces & Routing              |   |                             |                       |
| Network Services                  |   | Edit NAT rule               | X                     |
| Network Protection                |   | Group:                      | Gserver03 🗸           |
| Firewall                          |   | Position:                   | 17 👻                  |
| NAT<br>Advanced Threat Protection | 2 | Rule type:                  | DNAT (destination)    |
| Intrusion Prevention              |   | Matching condition          |                       |
| Server Load Balancing<br>VoIP     | 3 | For traffic from:           | 📋 🚅 BelWue Serve 🚞 🕂  |
| Advanced                          | 4 | Using service:              | 🔋 🖌 LDAP-SSL a 🗎 🕂    |
| Web Protection                    | 5 | Going to:                   | 📋 📔 External (Add 🚞 🕂 |
| Email Protection                  |   | Action                      |                       |
| Endpoint Protection               | 6 | Observe the destination to: |                       |
| Wireless Protection               | 0 | Change the destination to:  | 🔲 📮 DMZ Gserveri 💻 🛨  |
| Webserver Protection              | 7 | And the service to:         | 🔋 🖊 LDAP-SSL 📄 🕂      |
| RED Management                    |   | 🗌 Automatic firewall rule   |                       |
| Site-to-site VPN                  | 8 | Comment:                    | DMZ Gserver03 LDAP    |
| Remote Access                     |   | 🗉 Advanced                  |                       |
| Logging & Reporting               |   | 🗹 Log initial packets       |                       |
| Support                           |   |                             |                       |
| Log off                           |   |                             |                       |

| Nr | Feld                              | Eintrag            | Hinweis                |
|----|-----------------------------------|--------------------|------------------------|
| 1  | Neu NAT Regel erzeugen Group: GSe | rver03             |                        |
| 2  | Rule type                         | DNAT (destination) |                        |
| 3  | For traffic form:                 | BelWue Server      | siehe Punkt 1)         |
| 4  | Using service:                    | LDAP-SSL           | Port 636               |
| 5  | Going to:                         | External (Address) | Öffentliche IP Adresse |
|    |                                   |                    | der Schule             |
| 6  | Change the destination to:        | DMZ GServer        | 192.168.1.2            |
| 7  | And the service to:               | LDAP-SSL           | Port 636               |
| 8  | Commnet                           | DMZ GServer03 LDAP |                        |

6. Speichern Sie Ihre Änderungen am Ende über die Schaltfläche SAVE ab.

## 3. Moodle LDAPS Authentifizierung

Melden Sie sich als Admin an und aktivieren Sie den Menüpunkt

Dashboard ► Website-Administration ► Plugins ► Authentifizierung ► Übersicht

den LDAP-Server

#### Aktive Plugins zur Authentifizierung

| Name              | Nutzer/innen | Aktivieren | Aufwärts/Abwärts | Einstellungen | Testeinstellungen | Deinstallieren |
|-------------------|--------------|------------|------------------|---------------|-------------------|----------------|
| Manuelle Konten   | 2            |            |                  | Einstellungen |                   |                |
| Kein Login        | 0            |            |                  | Einstellungen |                   |                |
| E-Mail basiert    | 0            | 0          |                  | Einstellungen |                   | Deinstallieren |
| CAS-Server (SSO)  | 0            | Ÿ          |                  | Einstellungen |                   | Deinstallieren |
| Externe Datenbank | 0            | Ф          |                  | Einstellungen | Testeinstellungen | Deinstallieren |
| FirstClass-Server | 0            | Ф          |                  | Einstellungen |                   | Deinstallieren |
| IMAP-Server       | 0            | Ф          |                  | Einstellungen |                   | Deinstallieren |
| LDAP-Server       | 0            | H          |                  | Einstellungen |                   |                |

### Aktive Plugins zur Authentifizierung

| Name            | Nutzer/innen | Aktivieren | Aufwärts/Abwärts | Einstellungen | Testeinstellungen | Deinstallieren |
|-----------------|--------------|------------|------------------|---------------|-------------------|----------------|
| Manuelle Konten | 2            |            |                  | Einstellungen |                   |                |
| Kein Login      | 0            |            |                  | Einstellungen |                   |                |
| E-Mail basiert  | 0            | 0          | $\Psi$           | Einstellungen |                   | Deinstallieren |
| LDAP-Server     | 0            | 0          | <b>^</b>         | Einstellungen |                   |                |
|                 |              |            |                  |               |                   |                |

### Nehmen Sie anschließend in der Zeile LDAP-Server über EINSTELLUNGEN folgenden Änderungen vor.

### LDAP-Server

Diese Anmeldemethode ermöglicht die Authentifizierung über einen externen LDAP-Server.

Um ein neues LDAP-basiertes Nutzerkonto in Moodle anzulegen, muss vorher das LDAP-Nutzerkonto existieren. Beim ersten Login wird automatisch ein neues Nutzerkonto in der Moodle-Datenbank, wobei Anmeldename und Kennwort vorher von LDAP geprüft werden. Das Modul sorgt dafür, dass ausgewählte Nutzerdaten von LDAP in die Moodle-Datenbank übernommen werden können. Wenn das Kennwort weiterhin ausschließlich von LDAP verwaltet wird, ermöglicht dies einheitliche Anmeldedaten in unterschiedlichen Moodle-Instanzen und bei anderen Servern.

Bei allen weiteren Logins werden weiterhin Anmeldename und Kennwort vom LDAP-Server überprüft.

#### LDAP-Server-Einstellungen

| 1 Host URL             | Geben Sie einen LDAP-Server in URL-Form an, wie etwa<br>'Idap://Idap.meinserver.de' oder 'Idaps://Idap.<br>meinserver.de'. Mehrere LDAP-Server trennen Sie bitte<br>mit ',' (Semikolon), z.B. als LDAP-Failover. |
|------------------------|----------------------------------------------------------------------------------------------------|
| 2 Version 3 V          | Tragen Sie verfügbare LDAP-Version auf Ihrem Server<br>ein.                                                                                                    |
| 3 TLS benutzen Nein 🗸  | LDAP-Service mit TLS (über Port 389) verschlüsseln                                                                                                    |
| 4 LDAP-Codierung utf-8 | Die Codierung des LDAP-Servers sollte standardmäßig<br>utf-8 sein, aber das Microsoft ActiveDirectory v2<br>verwendet andere Codierungen, z.B. cp1252 oder<br>ep1250                                             |

| Eintrag                    | Vorgaben für die paedML 3.x / 4.x               | Hinweise                    |  |  |  |  |  |
|----------------------------|-------------------------------------------------|-----------------------------|--|--|--|--|--|
| LDAP- Server-Einstellungen |                                                 |                             |  |  |  |  |  |
| Host URL                   | Idaps://[öffentlicher DNS Sophos Firewall]      | Hinweis: Die DNS            |  |  |  |  |  |
|                            | ldaps://asg.[Schulkürzel].schule-bw.de          | Bezeichnung wird über das   |  |  |  |  |  |
|                            | alternativ                                      | Dashboard der Sophos        |  |  |  |  |  |
|                            | ldaps://[öffentlicher IP Adresse der            | Firewall angezeigt          |  |  |  |  |  |
|                            | Schule]                                         |                             |  |  |  |  |  |
|                            | Search Dashboard for Sunday, Ma                 | rch 15, 2020   11:27        |  |  |  |  |  |
|                            | Dashboard<br>Management                         | org 🚺                       |  |  |  |  |  |
| Version                    | 3                                               |                             |  |  |  |  |  |
| TLS benutzen               | nein                                            |                             |  |  |  |  |  |
| LDAP-Codierung             | utf-8                                           |                             |  |  |  |  |  |
| Bind-Einstellungen         |                                                 |                             |  |  |  |  |  |
| Kennwort-Caching           | Nein                                            |                             |  |  |  |  |  |
| verhindern                 |                                                 |                             |  |  |  |  |  |
| Anmeldename                | cn=ldap2edirbinduser,ou=server,ou=dienste,o=ml3 |                             |  |  |  |  |  |
| Kennwort                   | Bitte hier das entsprechende Passwort eingeben  | Kontrolle. Funktioniert die |  |  |  |  |  |
|                            |                                                 | Anmeldung unter             |  |  |  |  |  |
|                            |                                                 | https://10.1.1.32/nps       |  |  |  |  |  |

# Moodle BelWü LDAPS Authentifizierung

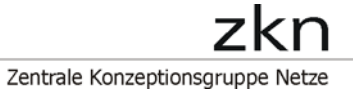

| Eintrag                                                        | Vorgaben für die pae   | Hinweise                |                            |  |  |  |
|----------------------------------------------------------------|------------------------|-------------------------|----------------------------|--|--|--|
| Nutzersuche (user lookup)                                      |                        |                         |                            |  |  |  |
| Nutzertyp                                                      | Novell Edirectory      |                         |                            |  |  |  |
| Kontext                                                        | ou=benutzer,ou=xyz     | ou=schulen,o=ml3        | Ersetzen Sie xyz durch Ihr |  |  |  |
|                                                                | Beispiel:              |                         | Schulkürzel. Beachten Sie  |  |  |  |
|                                                                | ou=benutzer,ou=semb    | w,ou=schulen,o=ml3      | bitte die Schreibweise     |  |  |  |
|                                                                |                        | sowie das Komma als     |                            |  |  |  |
|                                                                |                        |                         | Trennzeichen.              |  |  |  |
| Subkontexte                                                    | Ja                     |                         |                            |  |  |  |
| Aliase berücksichtigen                                         | Nein                   |                         |                            |  |  |  |
| Nutzermerkmal                                                  | cn                     |                         | Es wird der paedML         |  |  |  |
|                                                                |                        |                         | Anmeldname                 |  |  |  |
|                                                                |                        |                         | übernommen.                |  |  |  |
| Object Class                                                   | objectClass=inetOrg    | Person                  | Es werden nur Benutzer     |  |  |  |
|                                                                |                        |                         | synchronisiert.            |  |  |  |
| Kennwortänderung ford                                          | ern                    |                         |                            |  |  |  |
|                                                                | Keine Änderungen - die | Einstellungen können üb | ernommen werden.           |  |  |  |
| Gültigkeitsablauf von Ke                                       | ennwörtern             |                         |                            |  |  |  |
|                                                                | Keine Änderungen - die | Einstellungen können üb | ernommen werden.           |  |  |  |
| Nutzererstellung aktivier                                      | ren                    |                         |                            |  |  |  |
| Keine Änderungen - die Einstellungen können übernommen werden. |                        |                         |                            |  |  |  |
| Kursersteller/in                                               |                        |                         |                            |  |  |  |
|                                                                | Keine Änderungen - die | Einstellungen können üb | pernommen werden.          |  |  |  |
| Synchronisierung der Nu                                        | utzerkonten            |                         |                            |  |  |  |
|                                                                | Keine Änderungen - die | Einstellungen können üb | ernommen werden.           |  |  |  |
| NTLM-SSO                                                       | L                      |                         |                            |  |  |  |
|                                                                | Keine Änderungen - die | Einstellungen können üb | ernommen werden.           |  |  |  |
| Datenzuordnung                                                 | L                      |                         |                            |  |  |  |
| Vorname                                                        | givenName              |                         | Schreibweise beachten      |  |  |  |
|                                                                | Lokal aktualisieren    | Beim Anlegen            | Da der Vorname i.d.R.      |  |  |  |
|                                                                |                        |                         | nachträglich nicht         |  |  |  |
|                                                                |                        |                         | aktualisiert werden muss.  |  |  |  |
|                                                                | Extern aktualisieren   | Nie                     |                            |  |  |  |
|                                                                | Feld sperren           | Gesperrt                |                            |  |  |  |
| Nachname                                                       | sn                     | 1                       | Kleinbuchstaben            |  |  |  |
|                                                                | Lokal aktualisieren    | Bei jedem Login         | Die Änderung des           |  |  |  |
|                                                                |                        |                         | Familiennamens wird        |  |  |  |
|                                                                |                        |                         | synchronisiert.            |  |  |  |

## Moodle BelWü LDAPS Authentifizierung

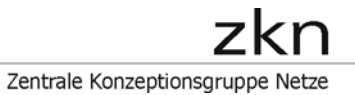

| Eintrag        | Vorgaben für die pae | edML 3.x / 4.x | Hinweise                                                                                                    |
|----------------|----------------------|----------------|----------------------------------------------------------------------------------------------------|
|                | Extern aktualisieren | Nie            |                                                                                                    |
|                | Feld sperren         | Gesperrt       |                                                                                                    |
| E-Mail-Adresse | mail                 |                | Kleinbuchstaben                                                                                                    |
|                | Lokal aktualisieren  | Beim Anlegen   | Schüler erhalten von der                                                                                                    |
|                |                      |                | Schule einen Mailaccount                                                                                                    |
|                | Extern aktualisieren | Nie            |                                                                                                    |
|                | Feld sperren         | Gesperrt       |                                                                                                    |
| Abteilung      | dn                   |                | in Kleinbuchstaben<br>Hier wird der<br>Benutzername inkl. Kontext<br>übernommen. Beispiel:<br>cn=SpechtB-<br>SEMBW,ou=Lehrer,ou= |
|                | Lokal aktualisieren  | Beim Anlegen   |                                                                                                    |
|                | Extern aktualisieren | Nie            |                                                                                                    |
|                | Feld sperren         | Gesperrt       |                                                                                                    |

Hinweise

| Einstellung          | Option                 | Vorgaben für die paedML 3.x                          |
|----------------------|------------------------|------------------------------------------------------|
| Lokal aktualisieren  | Beim Anlegen           | Update lokaler Daten: Wenn dieses Feld               |
|                      | Bei jedem Login        | aktiviert wird, wird das Feld (aus externer Quelle   |
|                      |                        | (external auth) jedes Mal aktualisiert, wenn der     |
|                      |                        | Teilnehmer sich einloggt oder eine                   |
|                      |                        | Nutzersynchronisation erfolgt. Dateneinträge, die    |
|                      |                        | lokal aktualisiert werden, sollten geschützt werden. |
| Extern aktualisieren | Nie                    | Update externer Daten: Wenn diese Einstellung        |
|                      | Bei der Aktualisierung | aktiviert ist, dann wird die externe                 |
|                      |                        | Authentifizierung aktualisiert, sobald der           |
|                      |                        | Nutzerdatzensatz aktualisiert wird. Die Felder       |
|                      |                        | sollten bearbeitbar bleiben, um Dateneinträge        |
|                      |                        | zuzulassen                                           |
| Feld sperren         | Bearbeitbar            | Sperrwert: Wenn Sie die Funktion aktivieren,         |
|                      | Bearbeitbar wenn Feld  | verhindert Moodle die Bearbeitung des Feldes         |
|                      | leer                   | durch Nutzer/innen und Administrator/innen. Dies     |
|                      | Gesperrt               | ist sinnvoll, wenn die Daten in einer externen       |
|                      |                        | Datenbank gepflegt werden.                           |

**Anmerkung:** Das Update externer LDAP-Daten erfordert die Einstellung binddn und bindpw für einen Bind-Nutzer mit Schreibrechten für alle Nutzerdatensätze. Aktuell werden mehrfach gesetzte Eigenschaften nicht unterstützt und die zusätzlichen Werte bei einem Update entfernt.

## Moodle BelWü LDAPS Authentifizierung

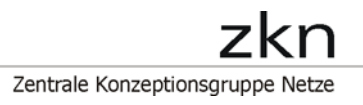

Hinweis: Zur Verwaltung Klassenbezeichnung sollte in Moodle über

Dashboard 
Vebsite-Administration 
Vetzer/innen 
Vetzerkonten 
Profilfelder

ein zusätzliches Profilfeld (Texteingabe bzw. Auswahlmenü) mit der entsprechenden Bezeichnung angelegt werden.

### 4. Zeitgesteuerte Synchronisierung der LDAP-Nutzerkonten

- Melden Sie sich als Moodle Admin an.
- Wählen Sie über *Website-Administration | Server | Tasks | Geplante Vorgänge* den Eintrag Synchronisierung von LDAP-Nutzerkonten aus.

| Synchronisierung von LDAP-<br>Nutzerkonten<br>\auth_Idap\task\sync_task | LDAP-Server | ۲ |  | Nie | Vorgang<br>deaktiviert |
|-------------------------------------------------------------------------|-------------|---|--|-----|------------------------|
|-------------------------------------------------------------------------|-------------|---|--|-----|------------------------|

- Aktiviren Sie über das "Zahnrad" den Task und speichern Sie anschließend die Änderung ab.
  - Die restlichen Einstellungen können übernommen werden

## Geplanten Vorgang bearbeiten: Synchronisierung von LDAP-Nutzerkonten

| Letzte Ausführung          |                                                                |  |
|----------------------------|----------------------------------------------------------------|--|
| Nie                        |                                                                |  |
|                            |                                                                |  |
| Nächste Ausführung         |                                                                |  |
| Vorgang deaktiviert        |                                                                |  |
|                            |                                                                |  |
| ⑦ Minute                   |                                                                |  |
| 0                          |                                                                |  |
|                            |                                                                |  |
| <ol> <li>Stunde</li> </ol> |                                                                |  |
|                            |                                                                |  |
| 0                          |                                                                |  |
|                            |                                                                |  |
| ⑦ Tag                      |                                                                |  |
| *                          |                                                                |  |
|                            |                                                                |  |
| ⑦ Monat                    | Ē                                                              |  |
| *                          |                                                                |  |
|                            |                                                                |  |
|                            |                                                                |  |
| ③ Wochentag                |                                                                |  |
| *                          |                                                                |  |
|                            | Line days Table and although a second                          |  |
| Deaktiviert 🕐              | den Task zu aktivieren, muss<br>das "Häkchen" entfernt werden. |  |

□ Zeitplan dieses Vorgangs auf Standardwerte zurücksetzen ⑦

 Sobald der Task aktiviert wurden, werden die Benutzerdaten einmal am Tag um Mitternacht synchronisiert. Weitere Information zum Cron Job finden Sie unter https://wiki.ubuntuusers.de/Cron/

## 5. Organisatorische Hinweise

### Moodle - Eingabe der fehlenden Daten

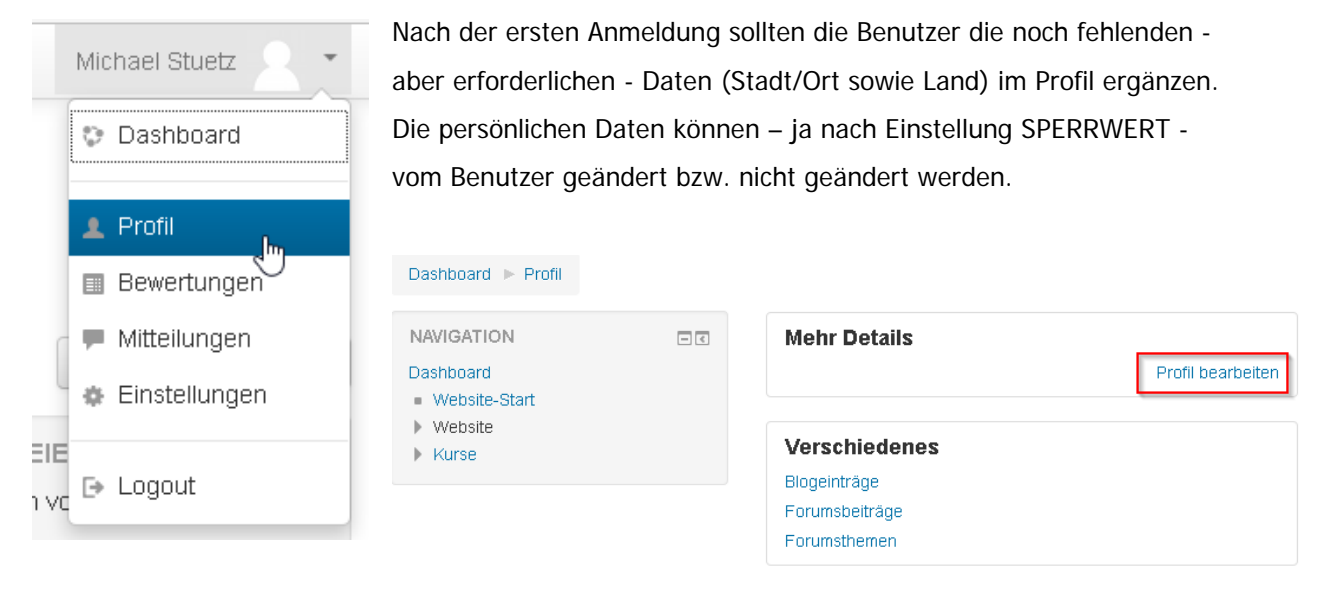

| - Grundeinträge         |                                                        |  |  |  |
|-------------------------|--------------------------------------------------------|--|--|--|
| Vorname                 |                                                        |  |  |  |
| Nachname                |                                                        |  |  |  |
| E-Mail-Adresse          |                                                        |  |  |  |
| E-Mail-Adresse anzeigen | E-Mail-Adresse nur für Kursteilnehmer/innen anzeigen 🔽 |  |  |  |
| 1 Stadt/Ort             |                                                        |  |  |  |
| 2 Land auswählen        | Land auswählen                                         |  |  |  |
| Zeitzone                | Serverzeitzone (Europa/Berlin)                         |  |  |  |